(EN)

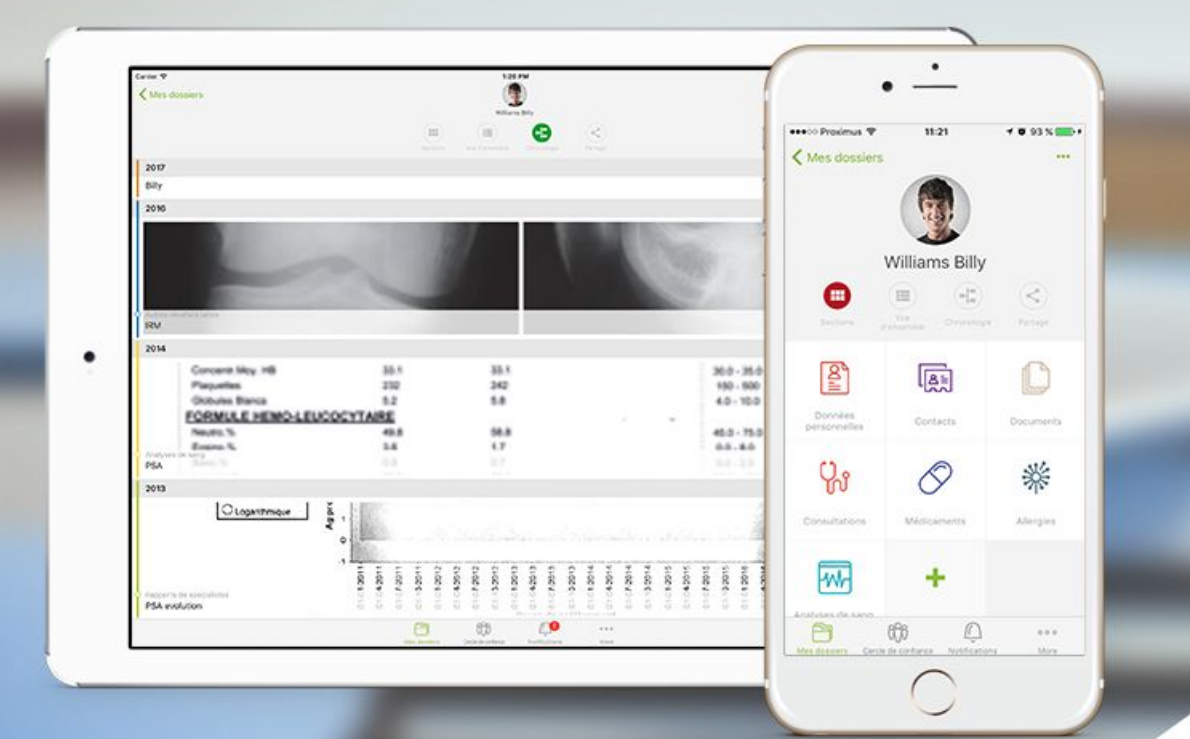

# ANDAMAN7 USER GUIDE V2

#### **MAIN MENU**

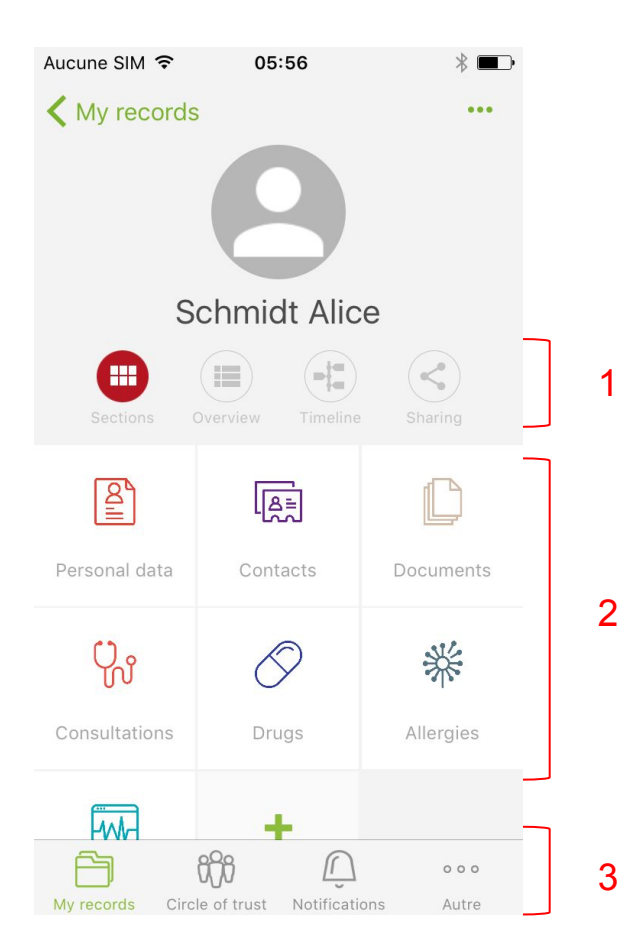

- Access to the main sections of the app
- 3 different parts :
  - 1. Views and sharing
  - 2. Health record sections
  - 3. Menu bar

#### MAIN MENU- Views and sharing

1

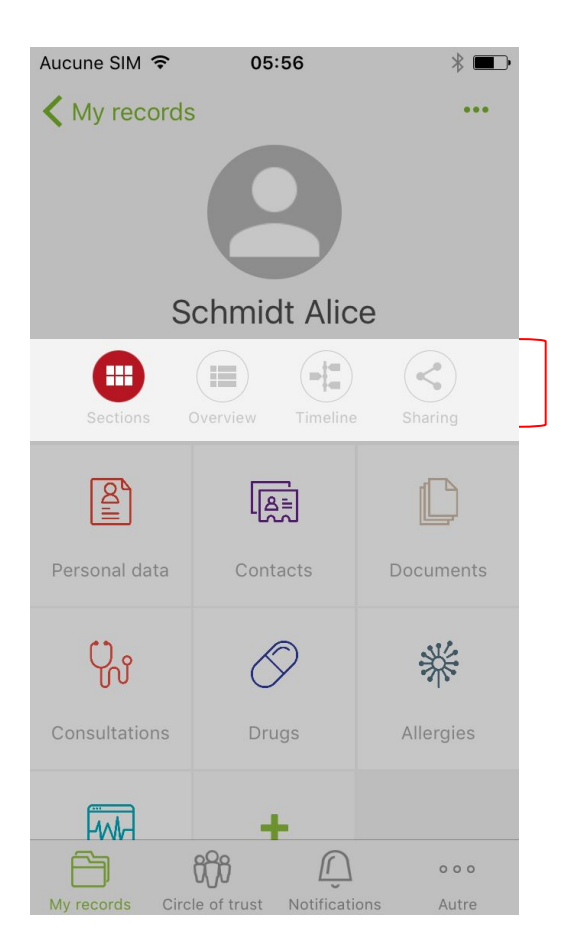

The section view displays sections from a health record as icons.
 The overview displays the most important parts of your health record in a streamlined, simple, linear view. Use it to quickly tell a new doctor what is essential about your health.

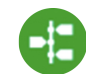

The **Timeline view** displays elements from a health record in chronological order (or reverse), as a timeline.

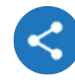

The **Sharing button** allows to share a health record (all or parts of it)

#### MAIN MENU- Sections of a health record

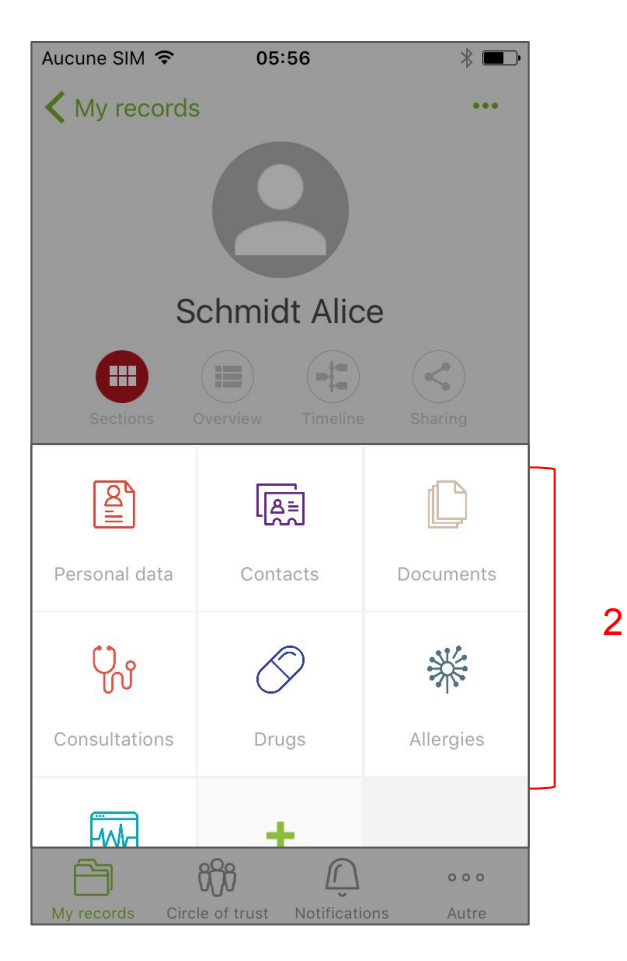

- Displays the 7 most used sections by default
- Allows users to add sections by pressing the "+" button

#### MAIN MENU- The menu bar

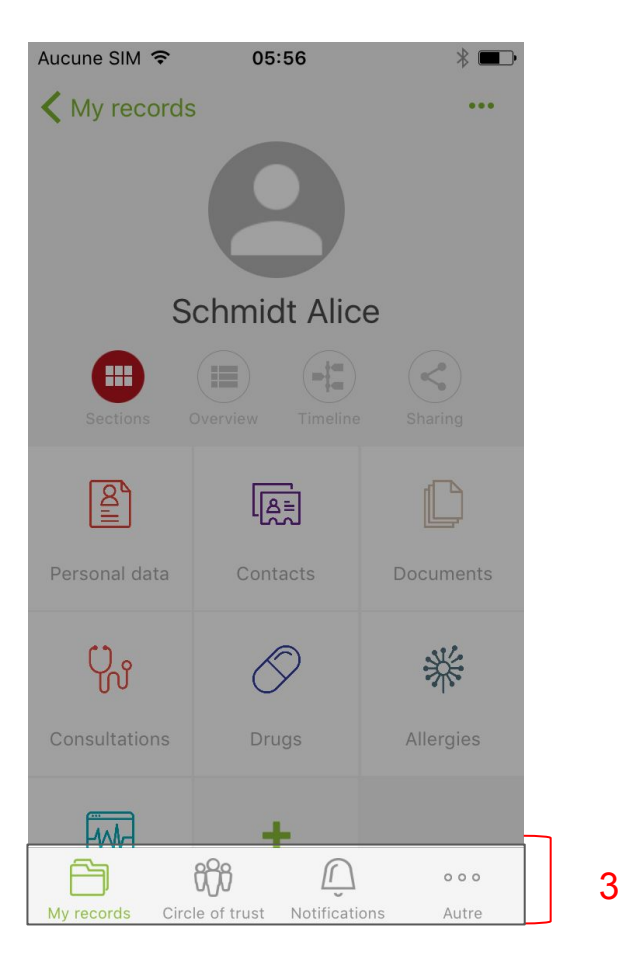

- Allows an easy navigation among the different sections of the app
- The "More" button shows additional sections not visible in the menu bar

#### **MY HEALTH RECORD** - Adding a profile picture

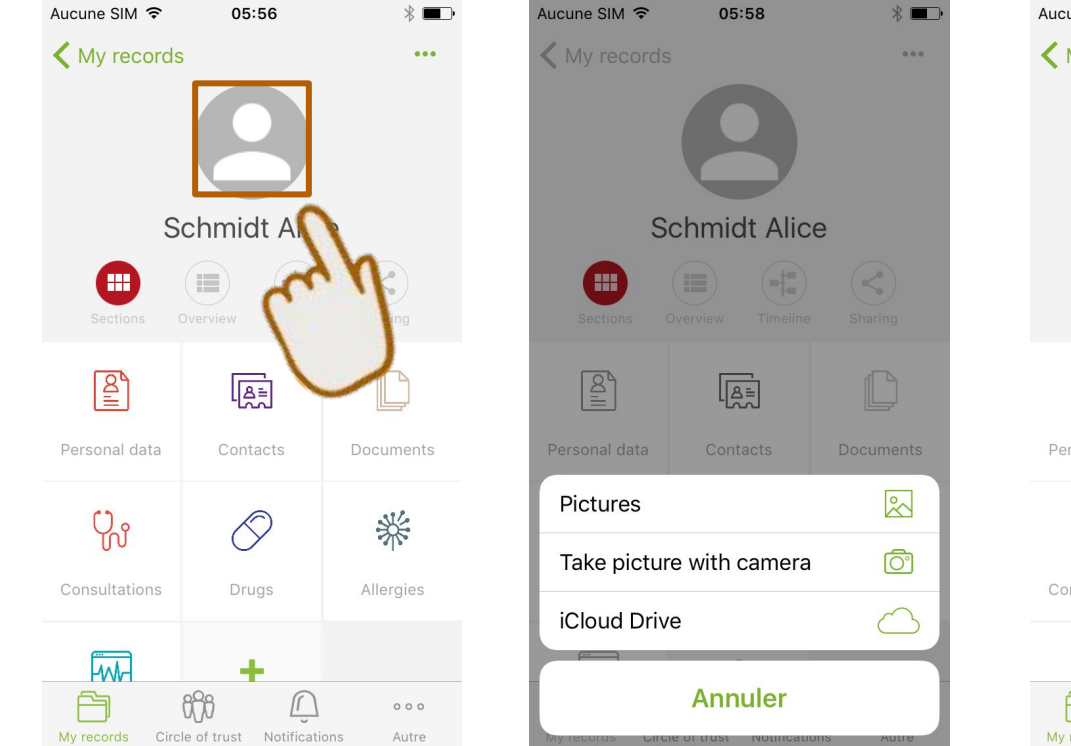

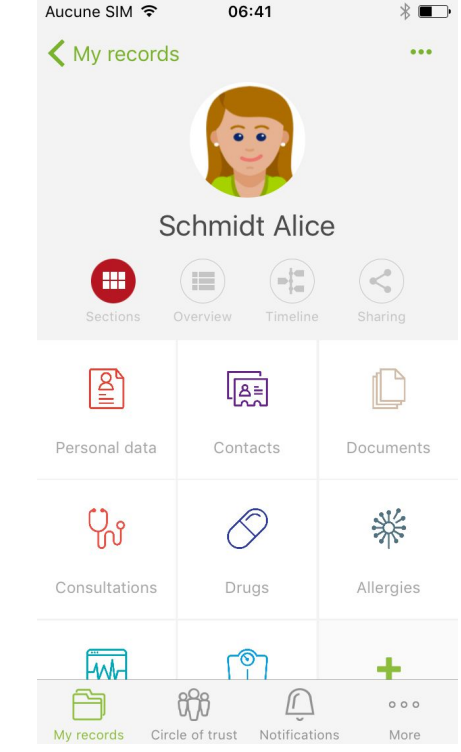

#### MY HEALTH RECORD - Completing my personal data

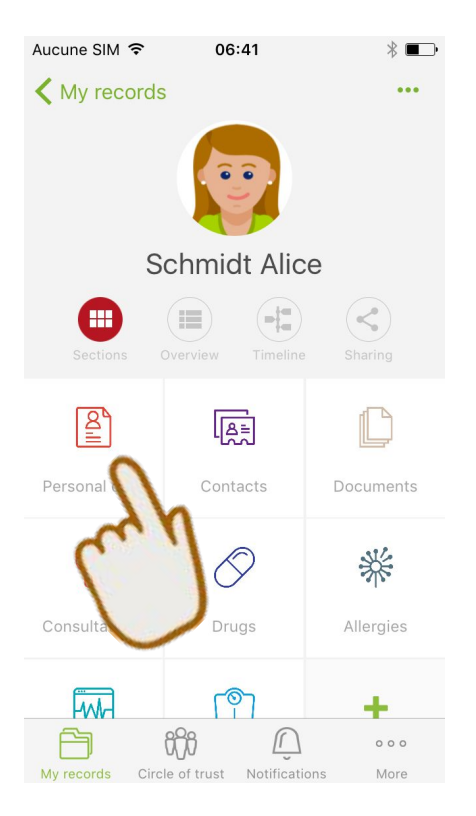

| Aucune SIM 훅 | 05:58         | ∦ ■⊃•      |
|--------------|---------------|------------|
| Retour       | Personal data |            |
| Identity     |               |            |
| Last name    |               |            |
| Schmidt      |               |            |
| First name   |               |            |
| Alice        |               |            |
| Birth date   |               |            |
|              |               | $\sim$     |
| Gender       |               |            |
|              |               | ▼ >        |
| Blood type   |               |            |
|              |               | <b>▼</b> > |
| Nationality  |               |            |
| belgian      |               |            |
| Nationality  |               |            |
|              | ifi 🗘         | 000        |

My records Circle of trust Notifications Autre

#### **MY HEALTH RECORD -** Adding an emergency contact (1)

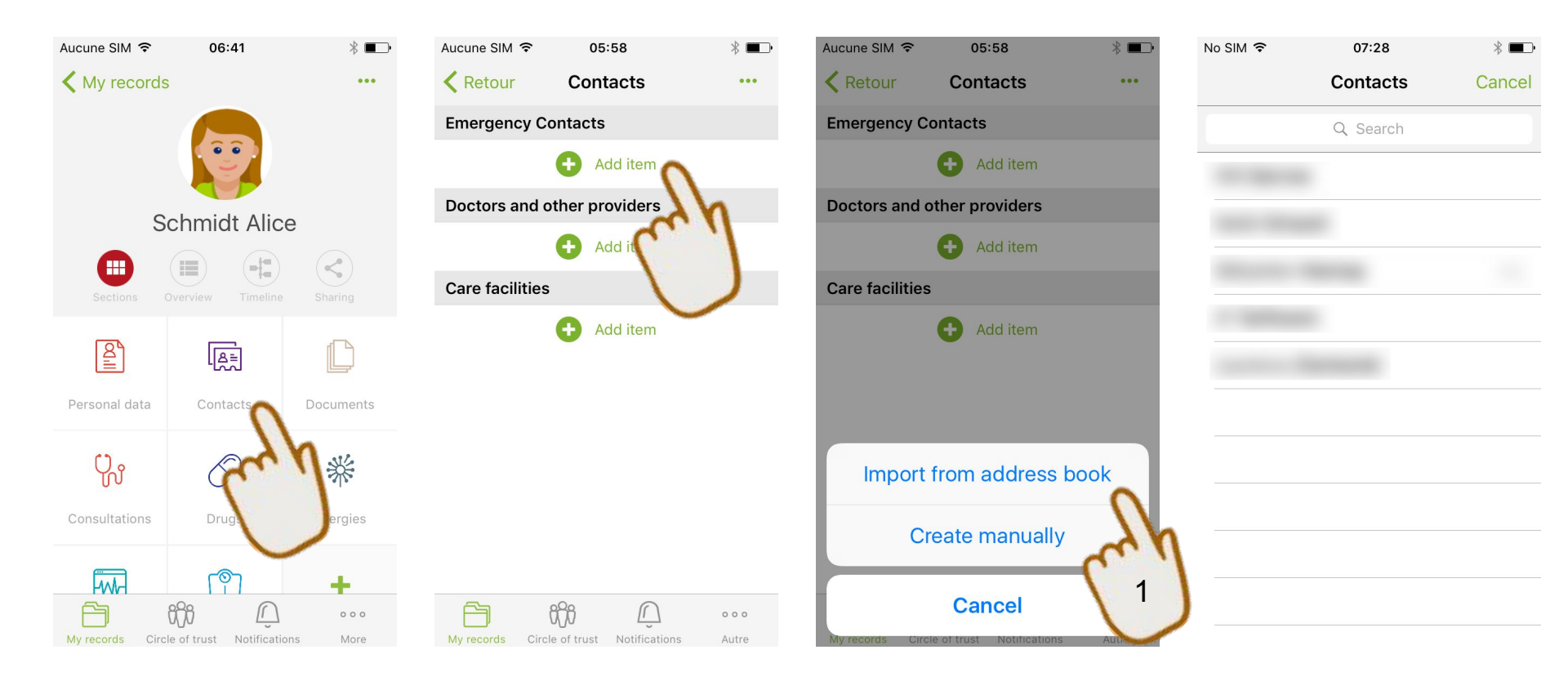

### **MY HEALTH RECORD -** Adding an emergency contact (2)

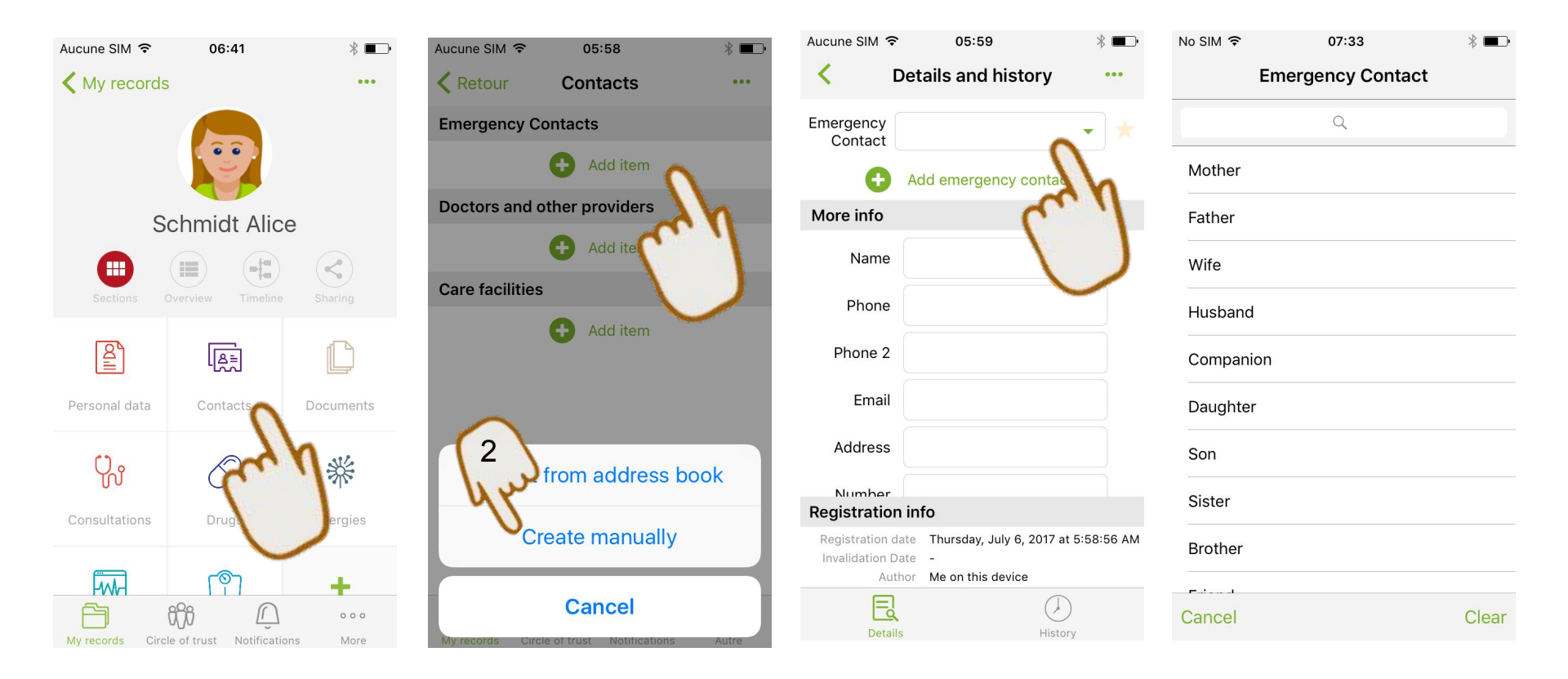

#### **MY HEALTH RECORD** - Adding & completing a section

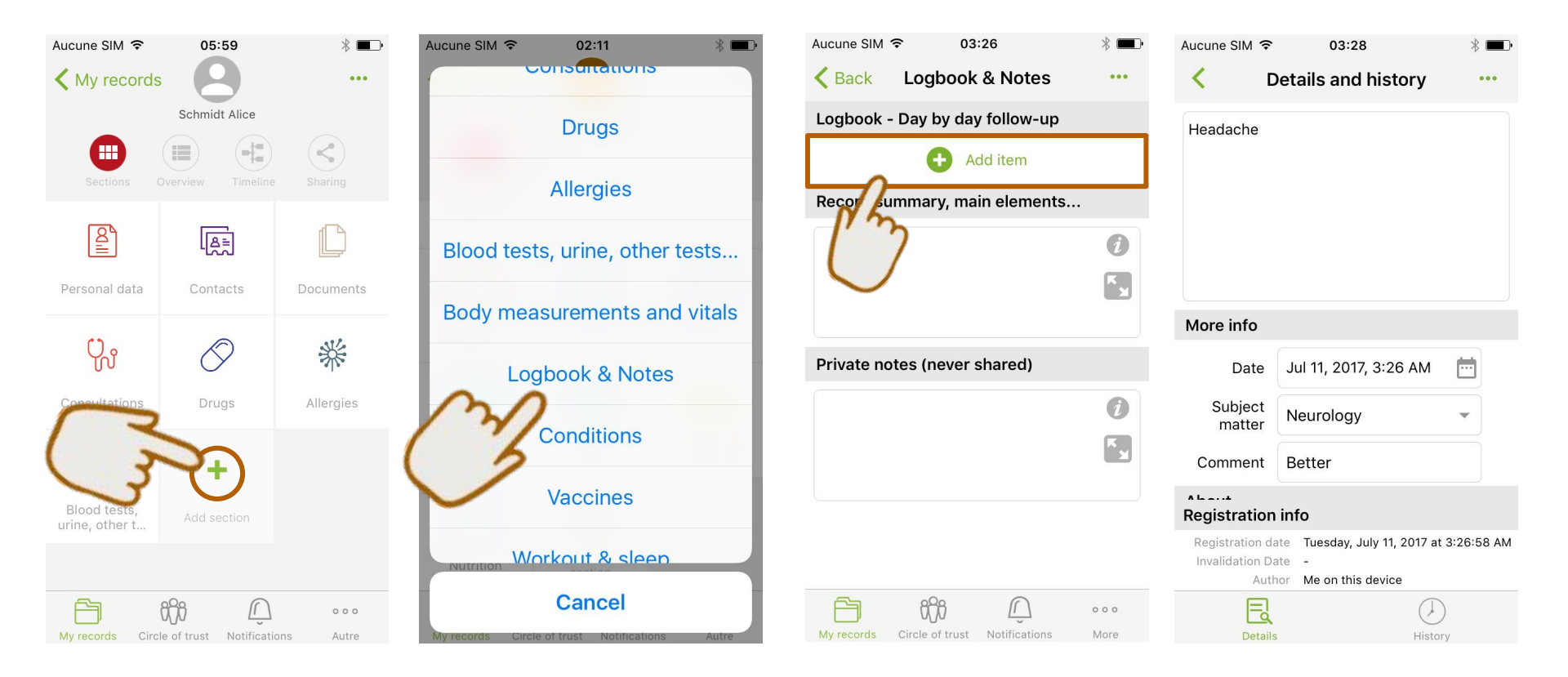

#### MY HEALTH RECORD - Details of medical data (Access)

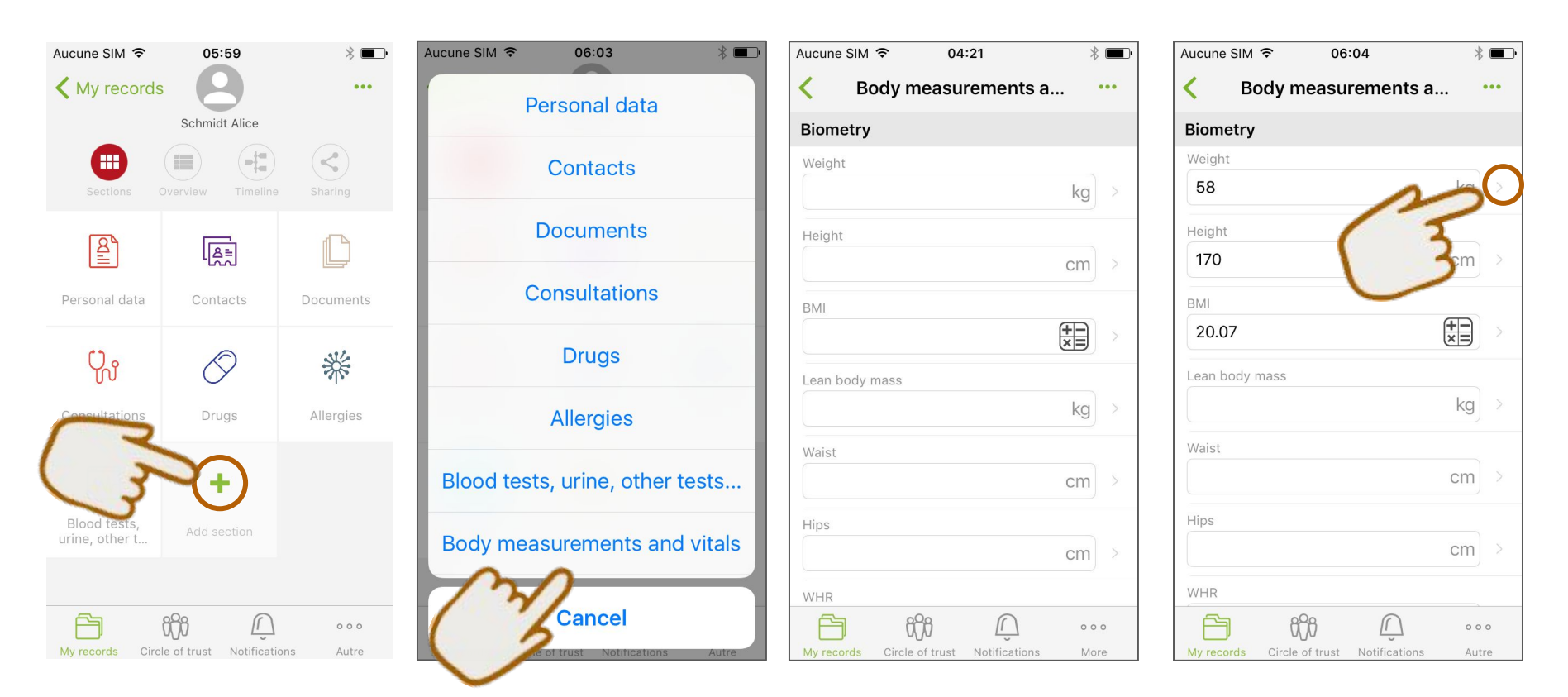

#### MY HEALTH RECORD - Details of medical data (3 screens)

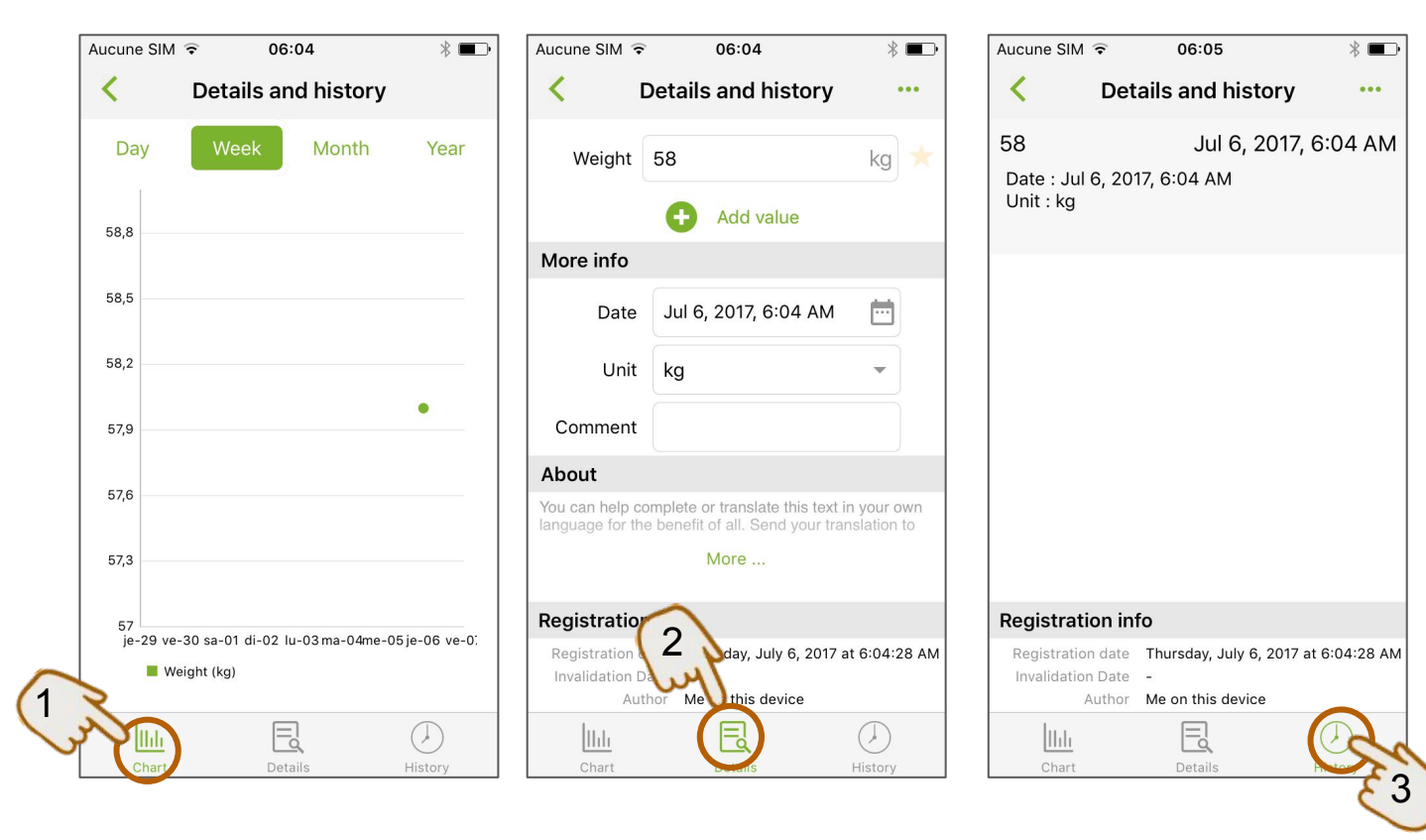

- Graph
   Details
- 3. History

#### **MY HEALTH RECORD -** The sections

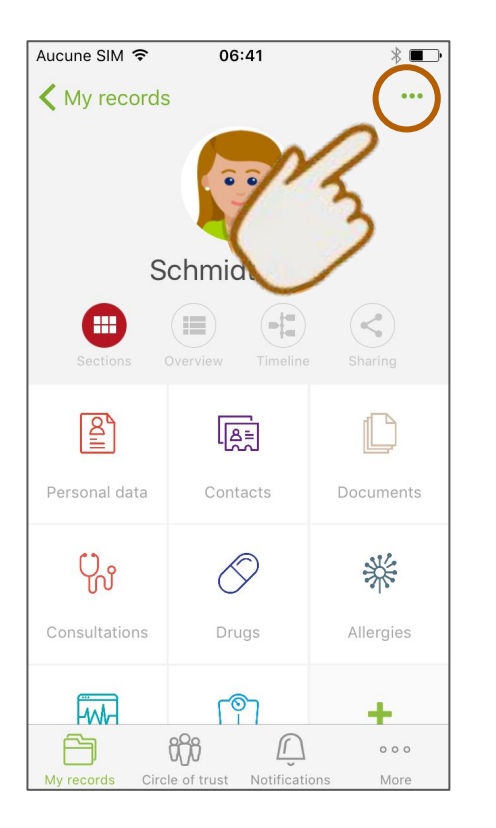

To display all sections of a health record (even the empty ones):

- Click on the option menu
- Select "Display all sections"

#### **MY DOCUMENTS -** Access

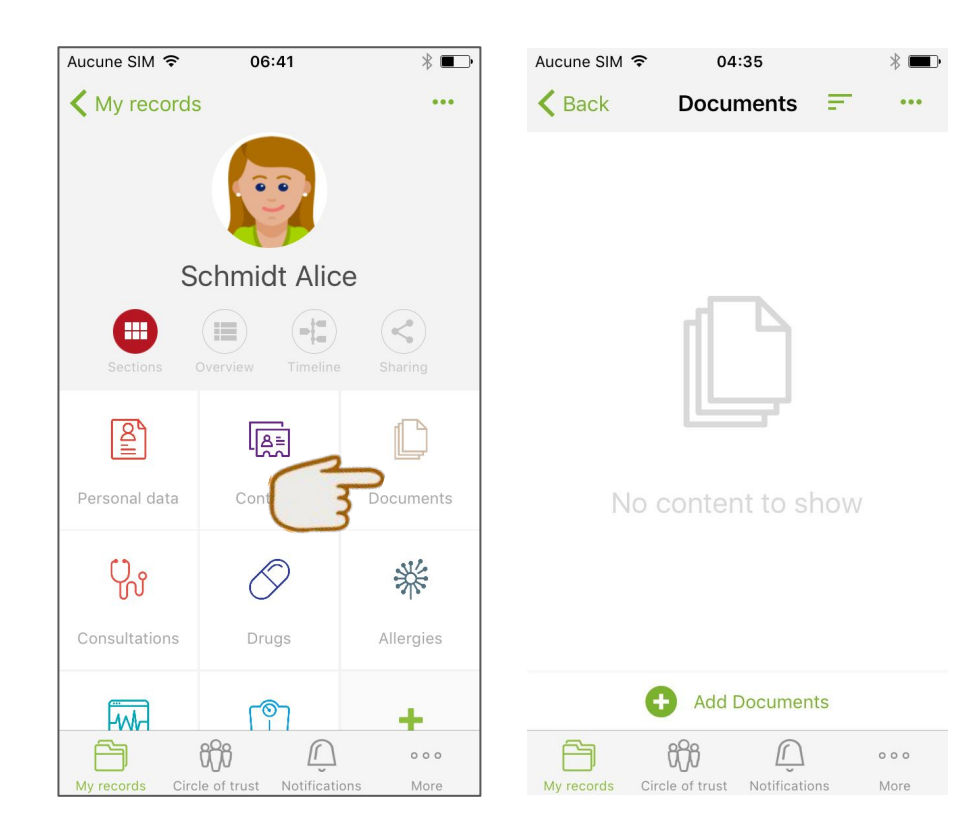

#### **MY DOCUMENTS -** Adding 1 document (1)

| Aucune SIM 🗢 04:35 🛞 🔳 🕨                      | Aucune SIM ♀ 06:05 ※ ■                                | Aucune SIM 🗢 06:05 | Aucune SIM ♀ 06:05 * ■   |
|-----------------------------------------------|-------------------------------------------------------|--------------------|--------------------------|
| Kernel Back Documents = ····                  | Blood analysis                                        |                    | < Documents +            |
|                                               | Other Lab results                                     |                    |                          |
|                                               | Specialists reports                                   |                    |                          |
|                                               | Exams protocols                                       |                    |                          |
|                                               | Pictures                                              |                    |                          |
| No content to show                            | Prescriptions                                         |                    | Pictures 🔊               |
|                                               | Administrative                                        | No content to show | Take picture with camera |
| Lyn                                           |                                                       |                    | iCloud Drive             |
| V                                             | Bills / Refunds                                       |                    | Help                     |
| Add Documents                                 | Add Documents                                         |                    |                          |
| My records Circle of trust Notifications More | Cancel My records Circle of trust Notifications Autre |                    | Annuler                  |

⇒ From the Andaman7 app and by searching your Smartphone's documents

#### **MY DOCUMENTS -** Adding 1 document (2)

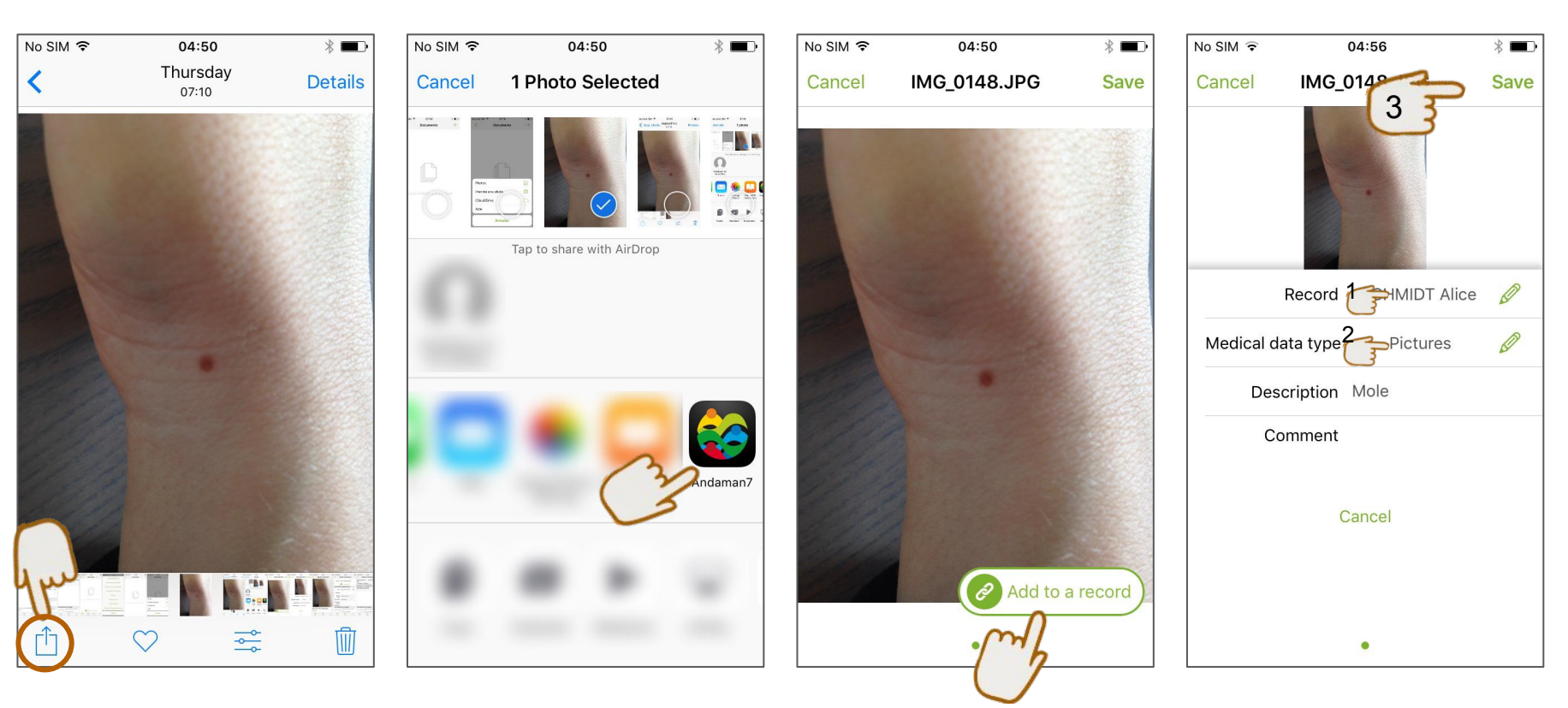

 $\Rightarrow$  Directly from a document (email attachment, photo already taken, scan, etc)

#### **MY DOCUMENTS -** The 3 screens of details of a document

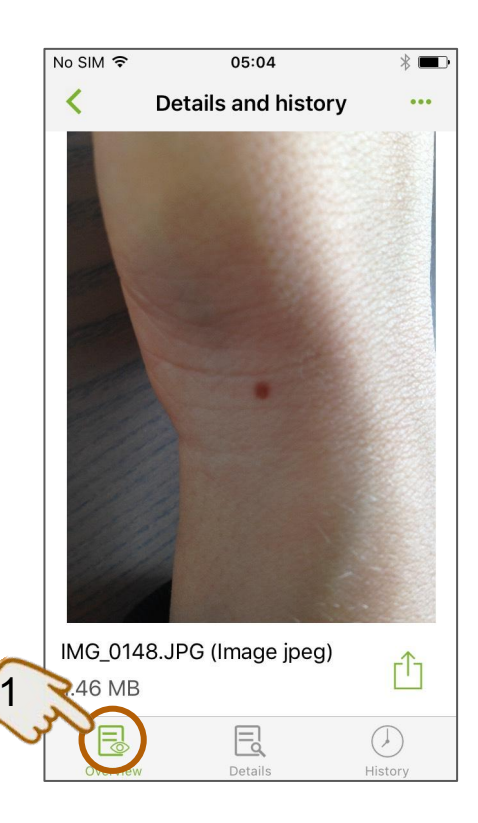

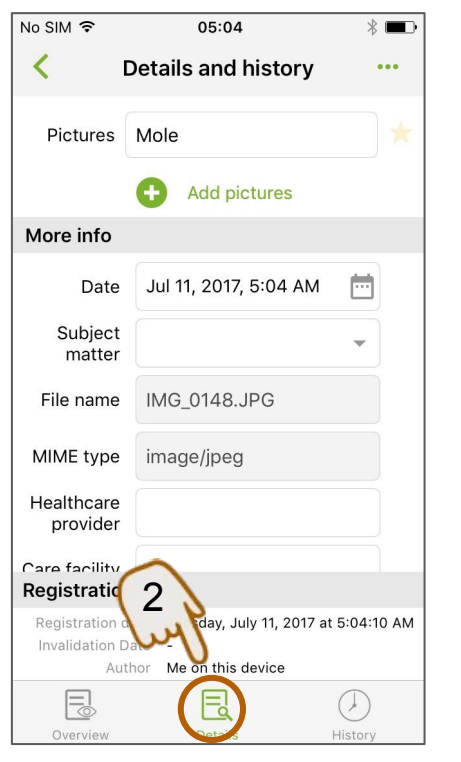

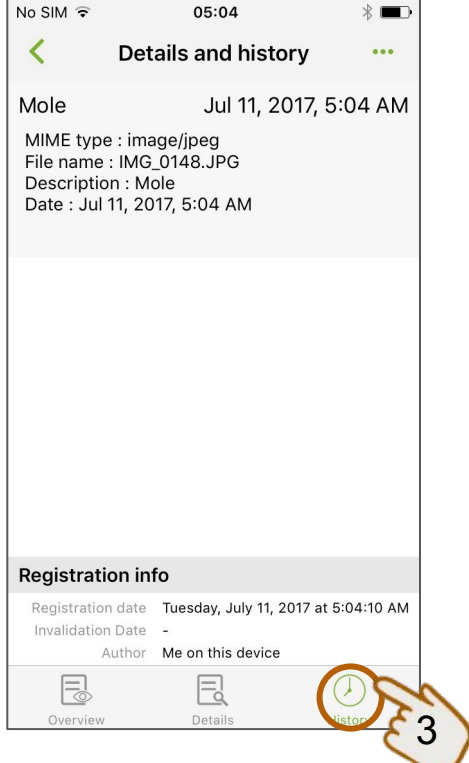

- 1. Preview
- 2. Details
- 3. History

#### **MY DOCUMENTS** - Deleting a document (invalidating)

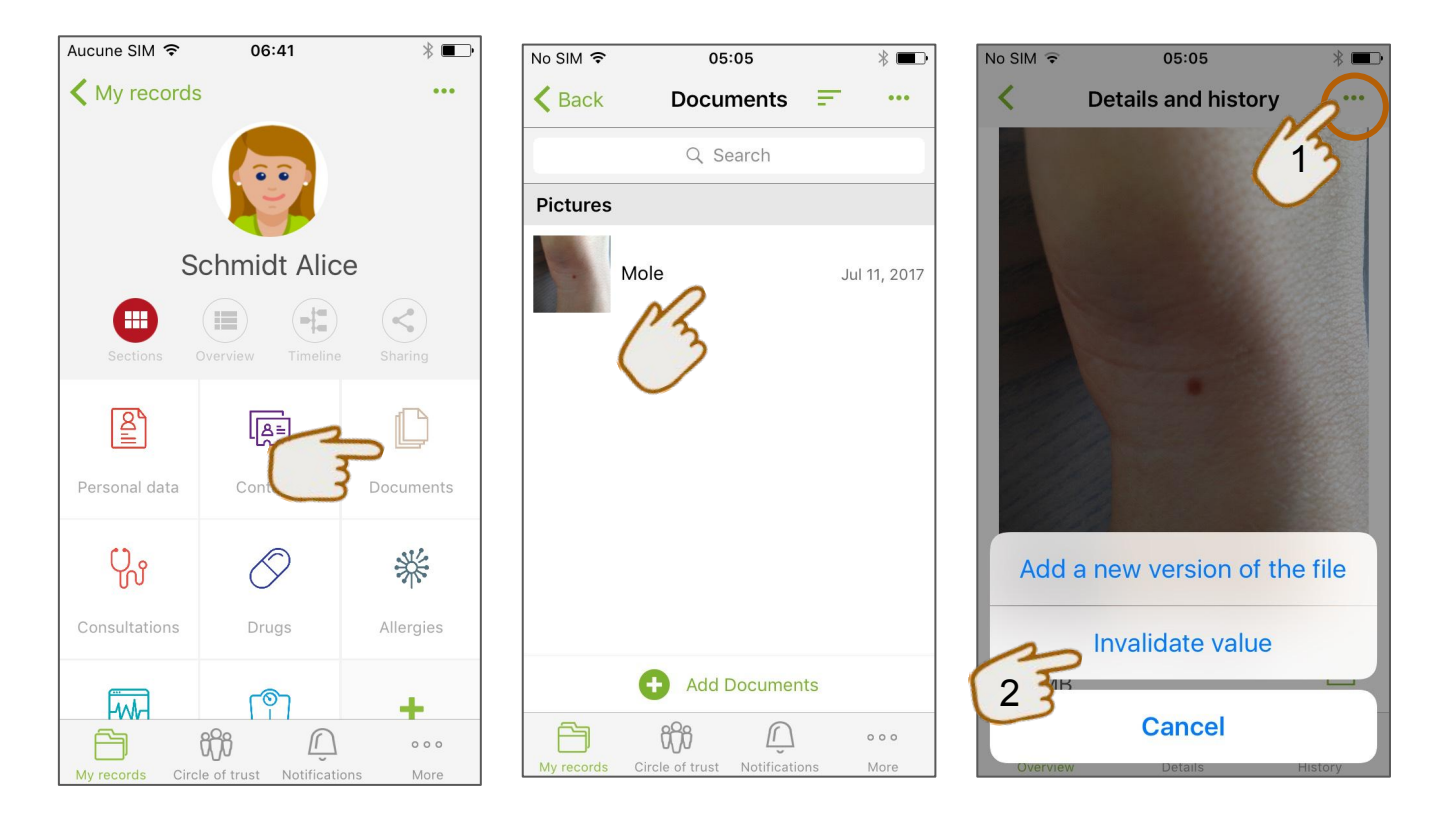

#### **MY DOCUMENTS -** Display invalidated documents

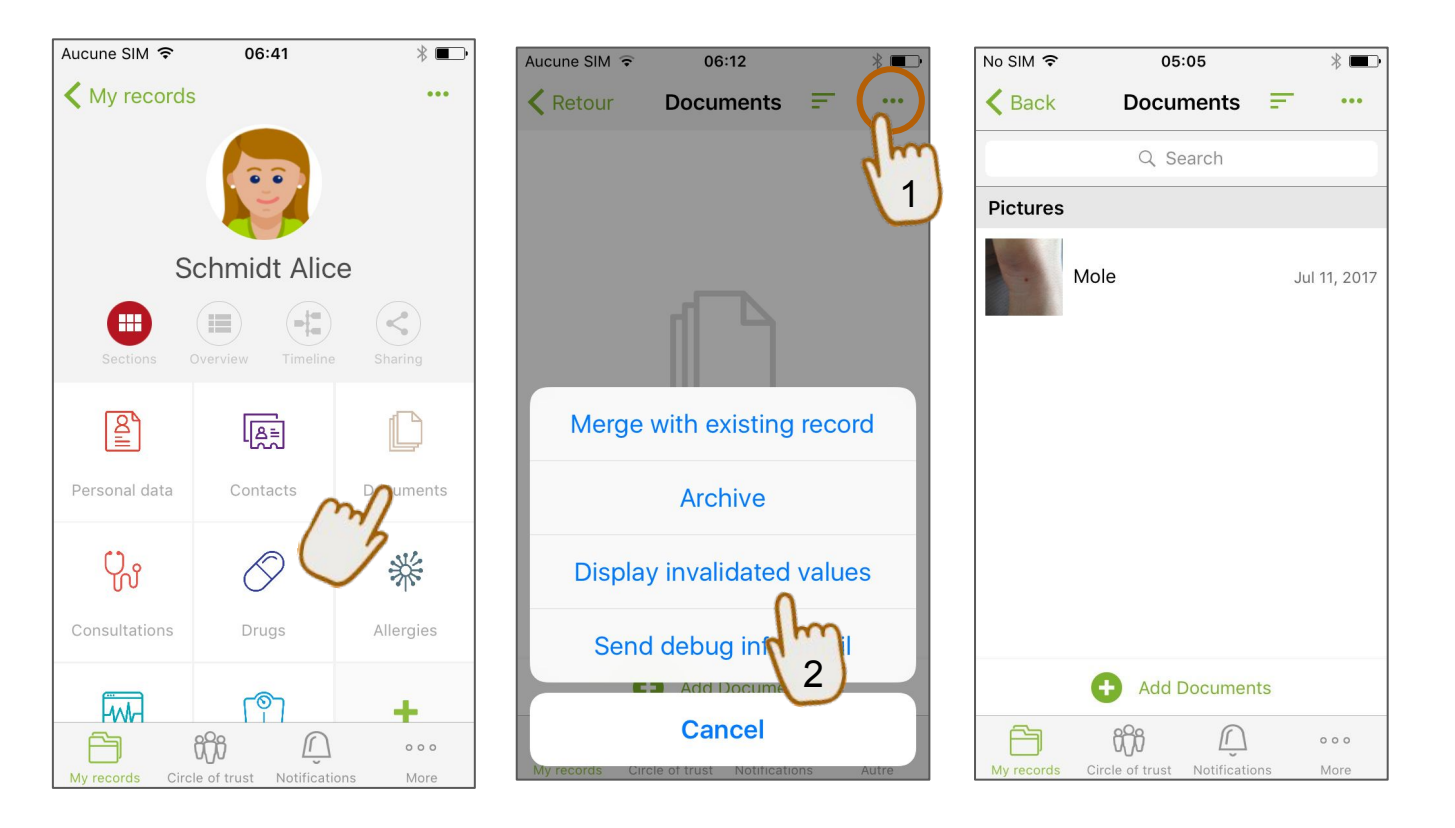

#### Note:

To hide invalidated documents, simply repeat the procedure

### **OTHER HEALTH RECORDS -** Access

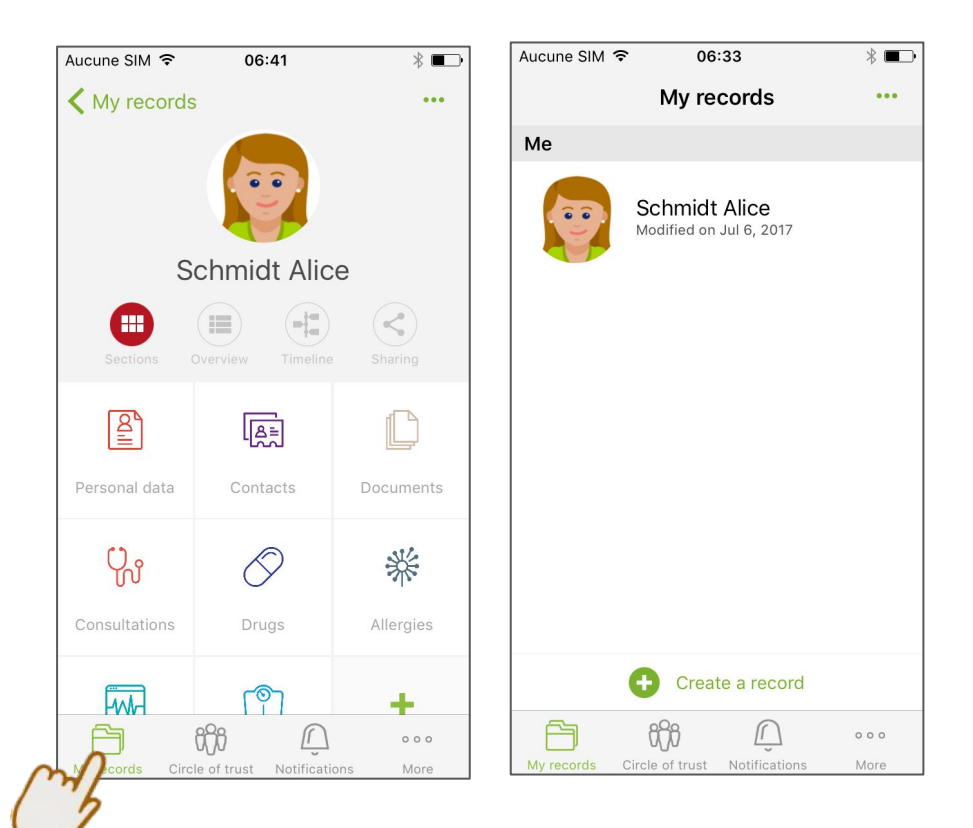

#### Note:

By default, only one health record will be available: your own. You can add as many health records as you want. See how to add records next page.

#### **OTHER HEALTH RECORDS -** Create a health record

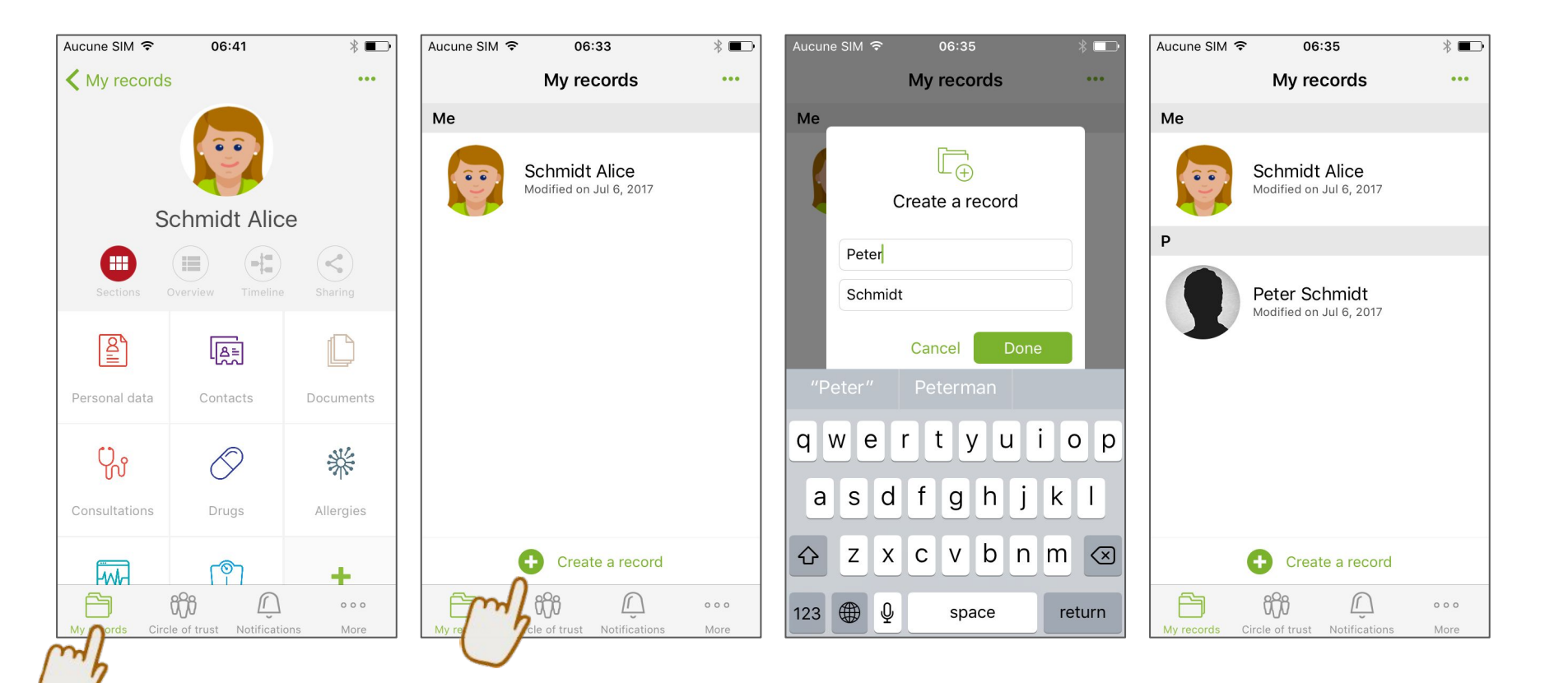

#### **OTHER HEALTH RECORDS -** Delete a health record

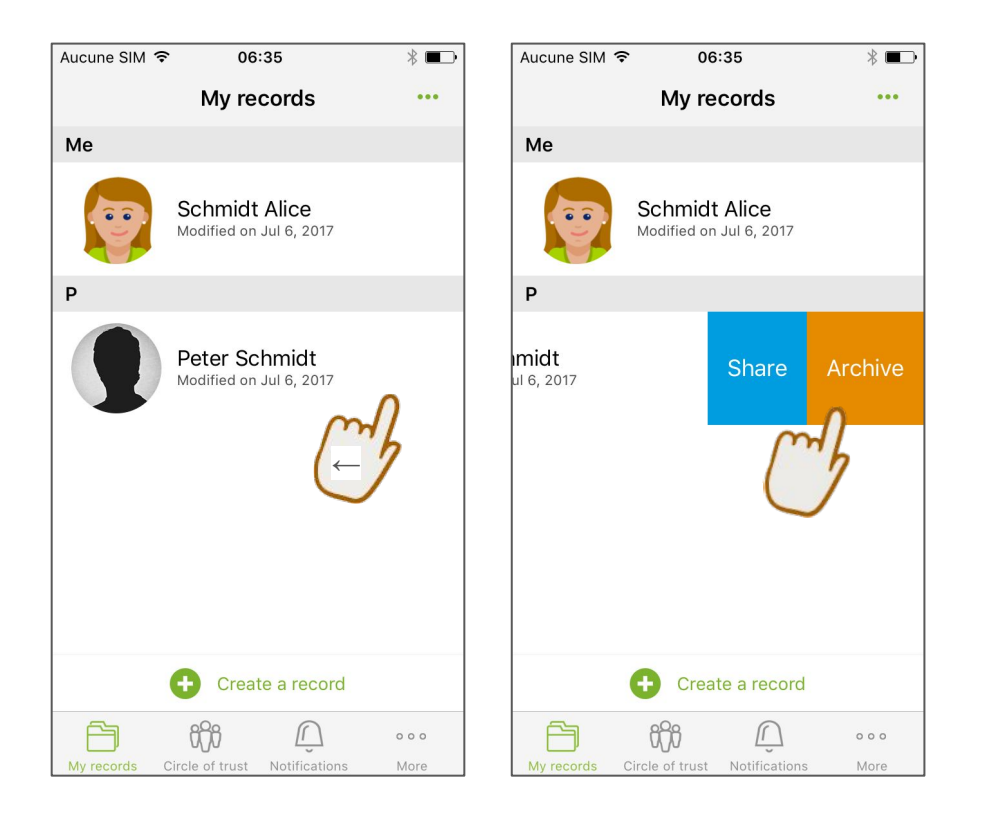

- Be sure to do a "swipe" from right to left to archive a health record
- Records are "archived" and not "deleted" to allow you to have a complete and precise traceability of the data in Andaman7

### **OTHER HEALTH RECORDS -** Merge 2 health records

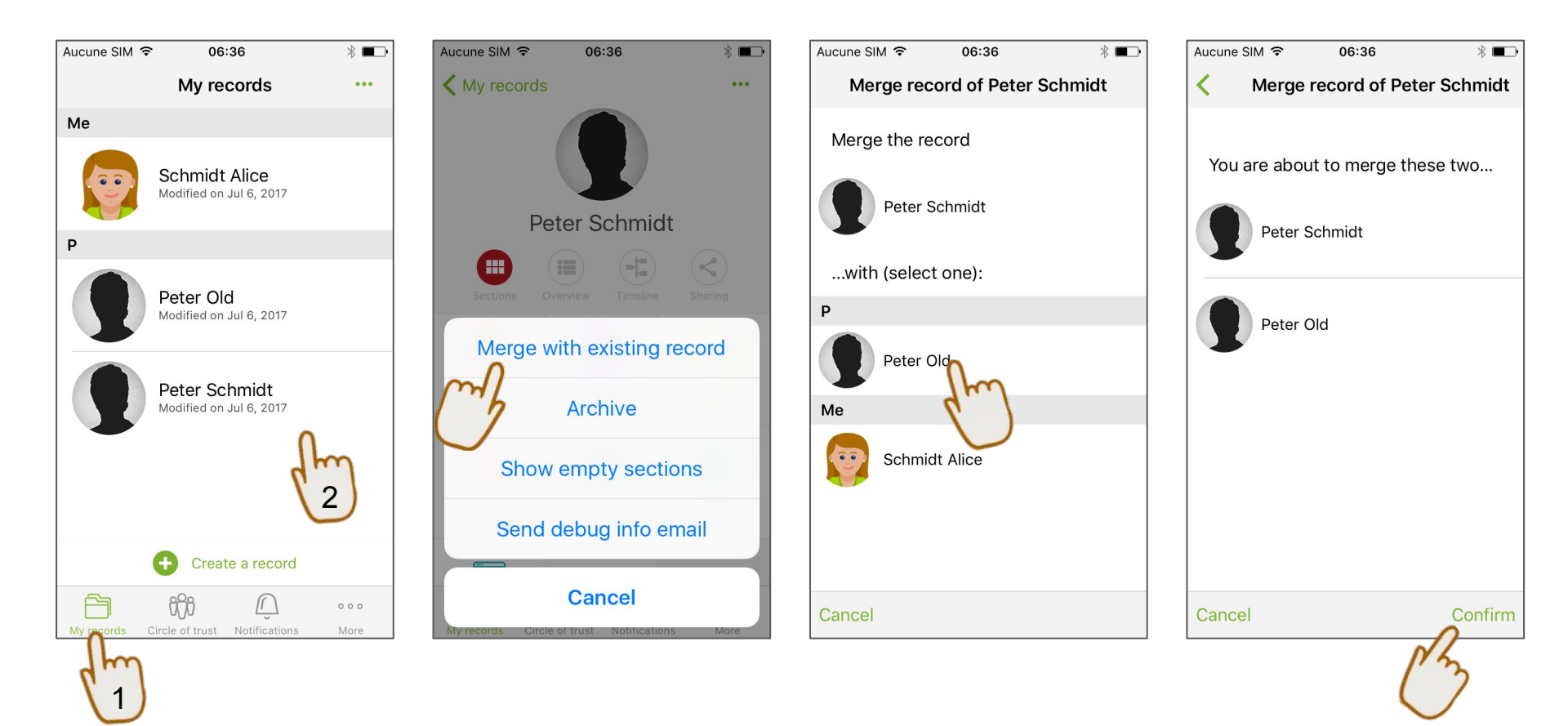

#### **CIRCLE OF TRUST -** Access

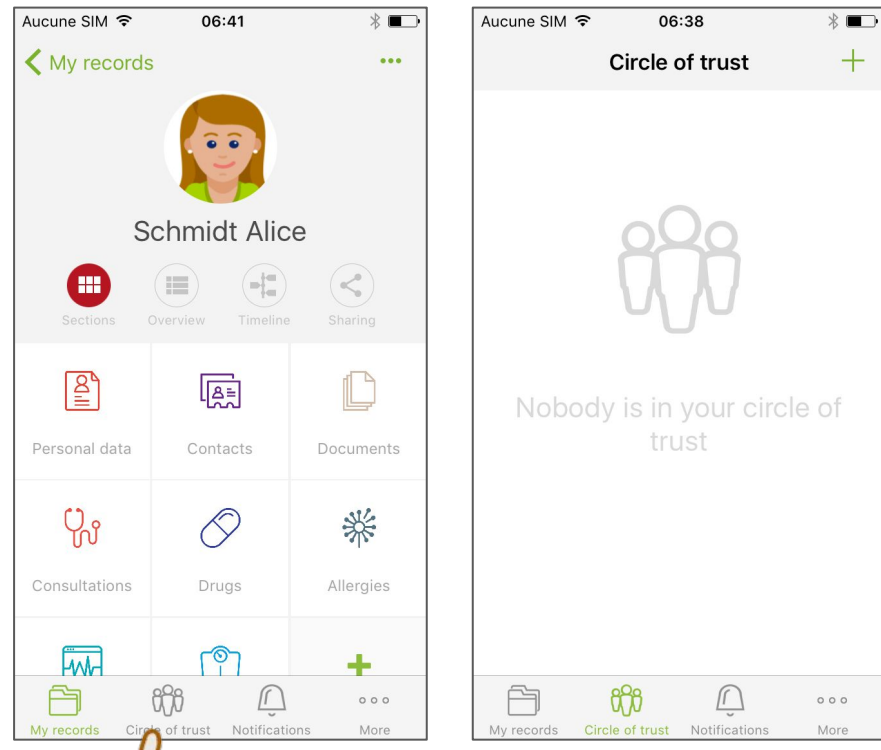

and Circle of

#### **CIRCLE OF TRUST** - Adding a contact from the community (1)

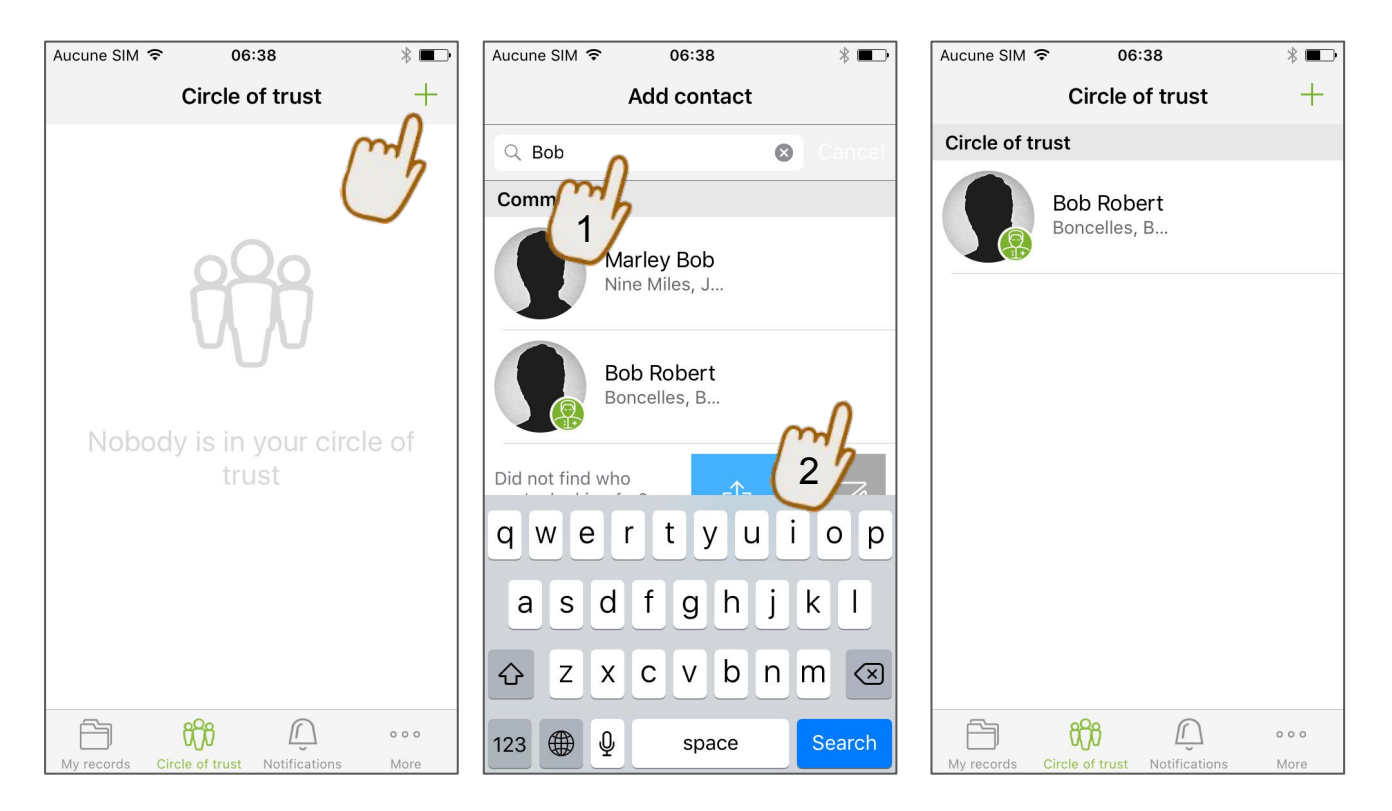

⇒ Contact is already part of the Andaman7 community (she has an active account)

### **CIRCLE OF TRUST** - Adding a contact from the community (2)

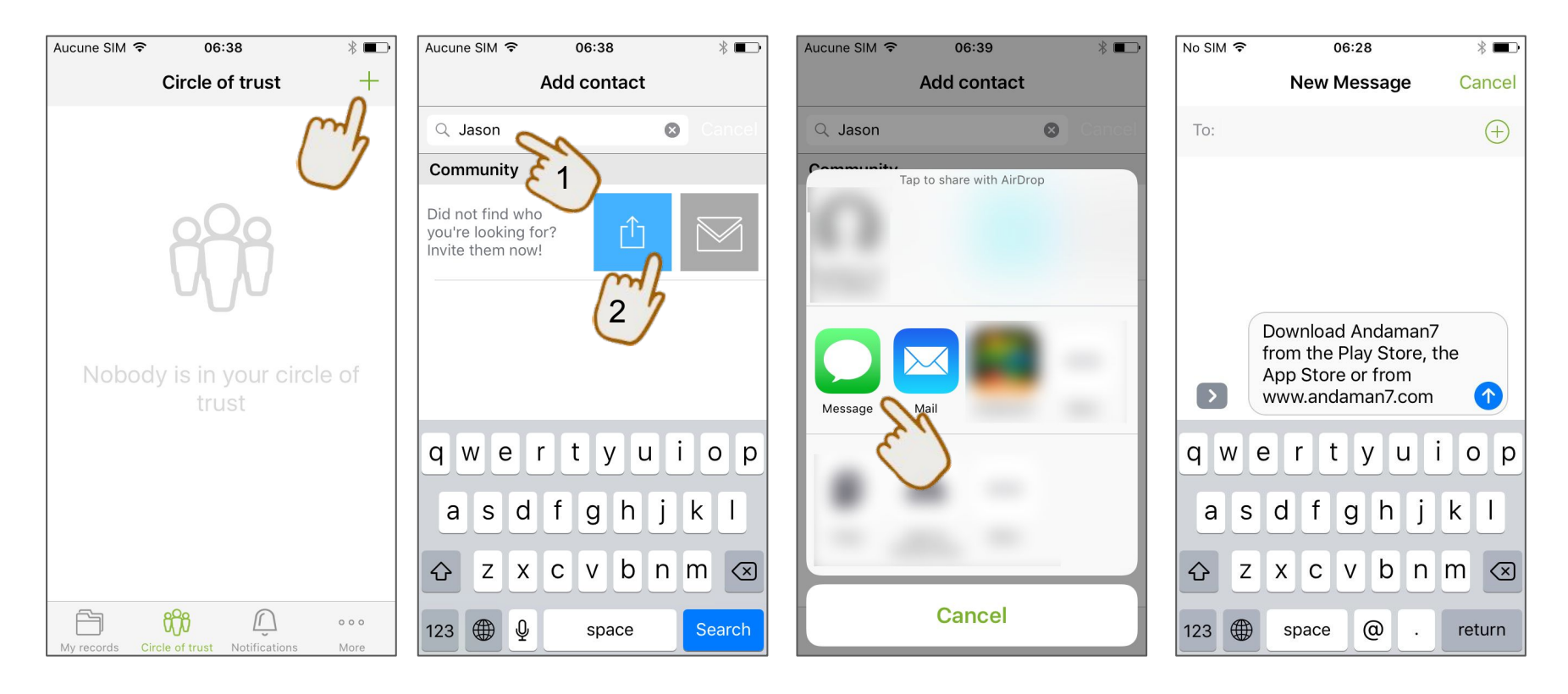

 $\Rightarrow$  The contact is **not yet** part of the community  $\Rightarrow$  invite

### **CIRCLE OF TRUST -** Contact screen

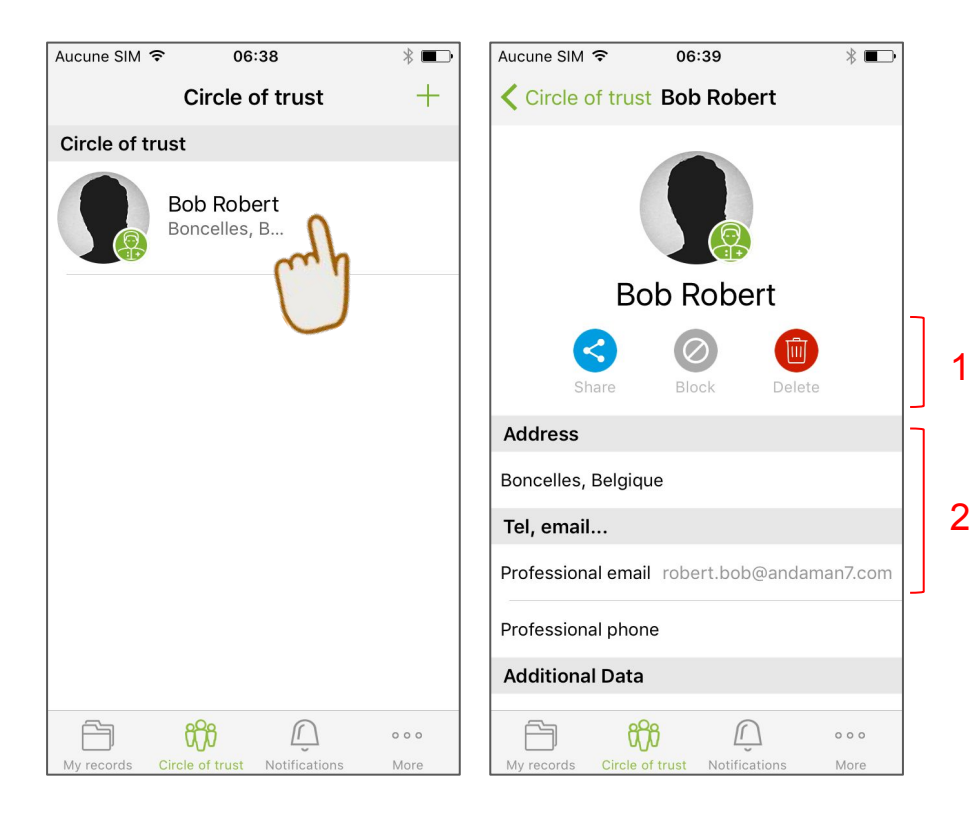

1. The actions

- Sharing rule for that contact
- Prevents from receiving data from the contact
- O Remove the contact from the Circle Of Trust
- 2. The administrative data of the contact

### **CIRCLE OF TRUST -** Sharing a health record (1/2)

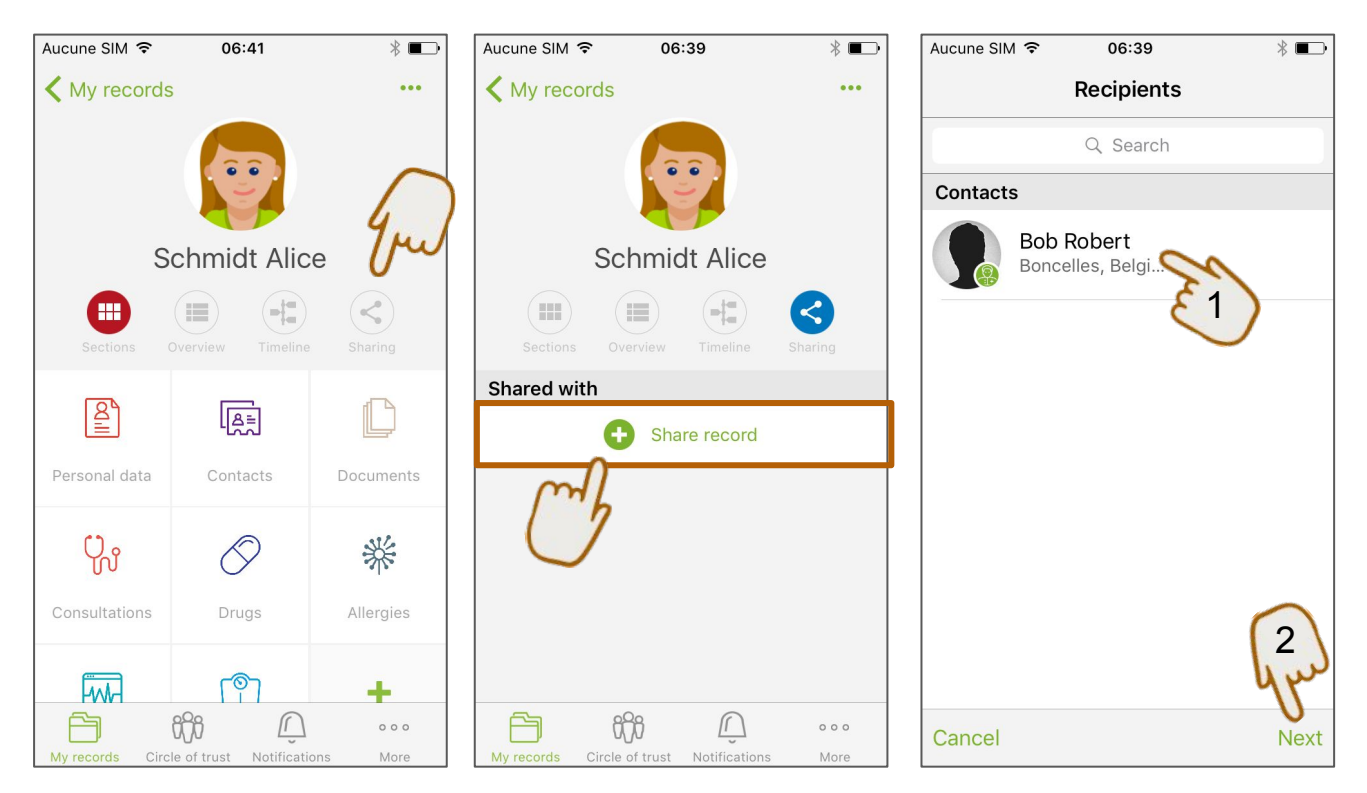

This shares the medical record of Alice to Bob

### **CIRCLE OF TRUST -** Sharing a health record (2/2)

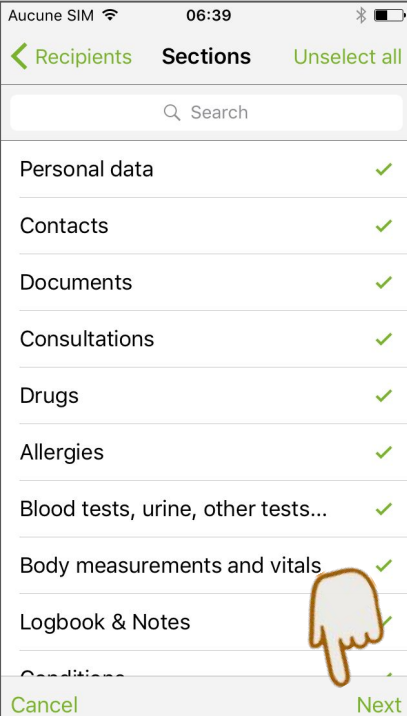

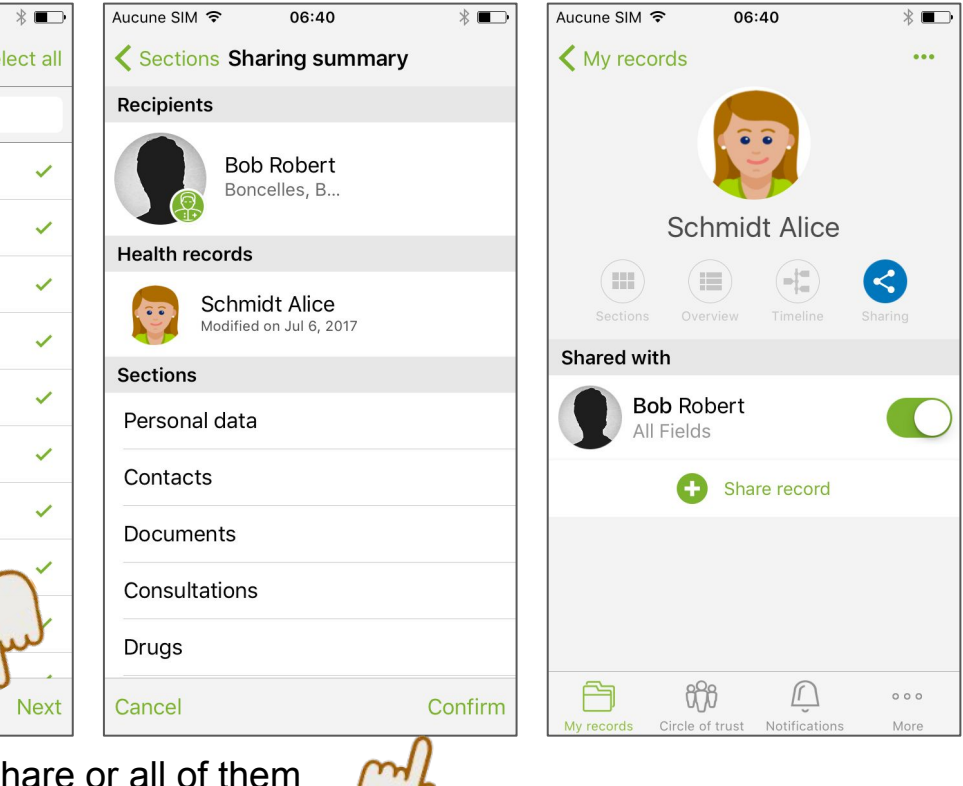

Select sections to share or all of them

### **CIRCLE OF TRUST -** Blocking a contact

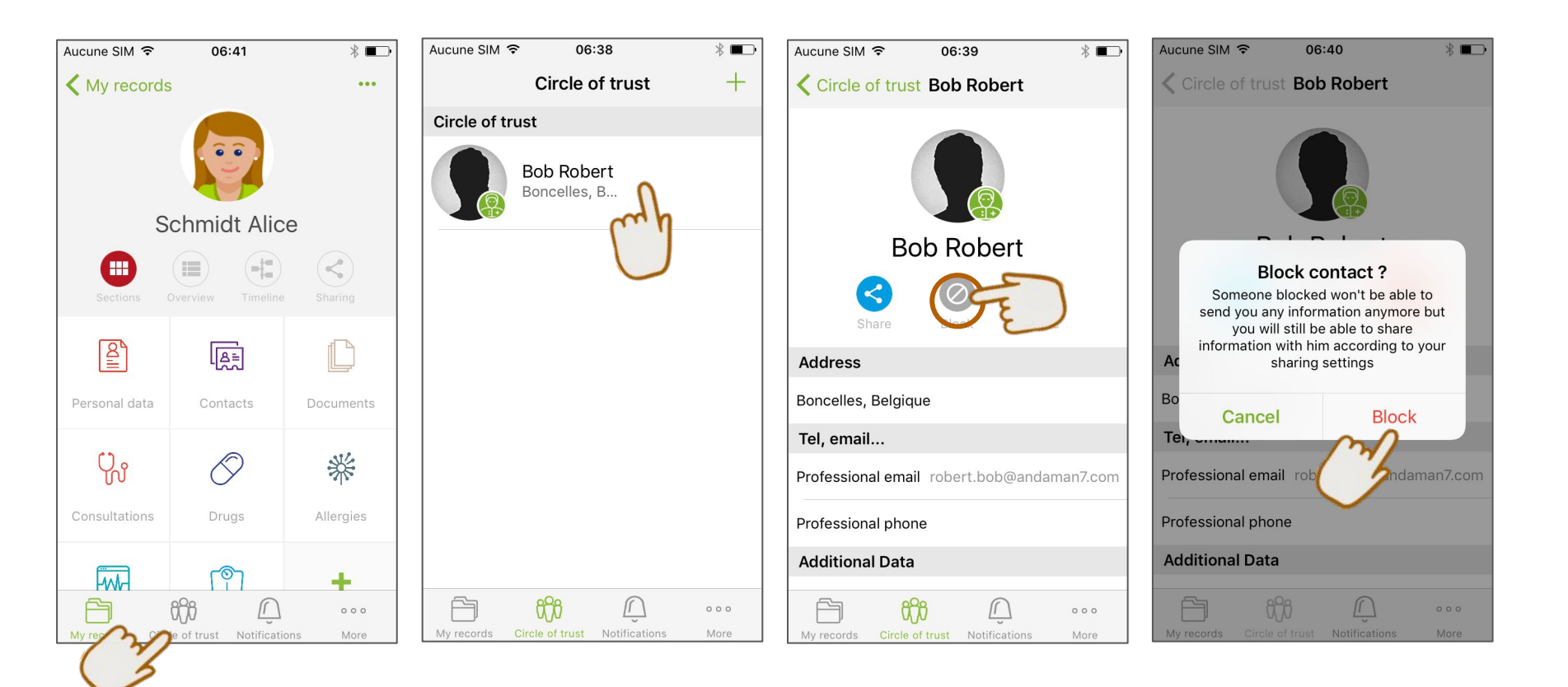

#### **CIRCLE OF TRUST -** Unblocking a contact

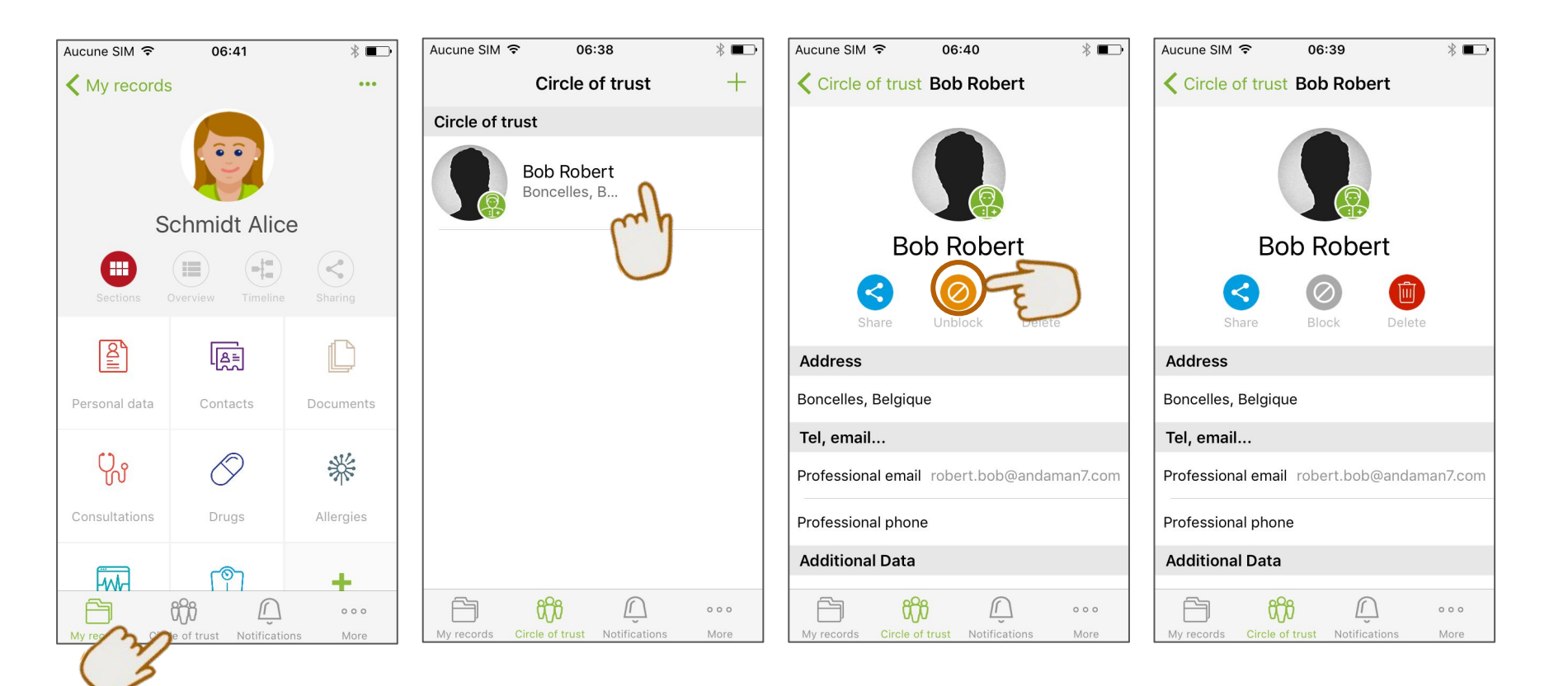

### **CIRCLE OF TRUST -** Deleting a contact

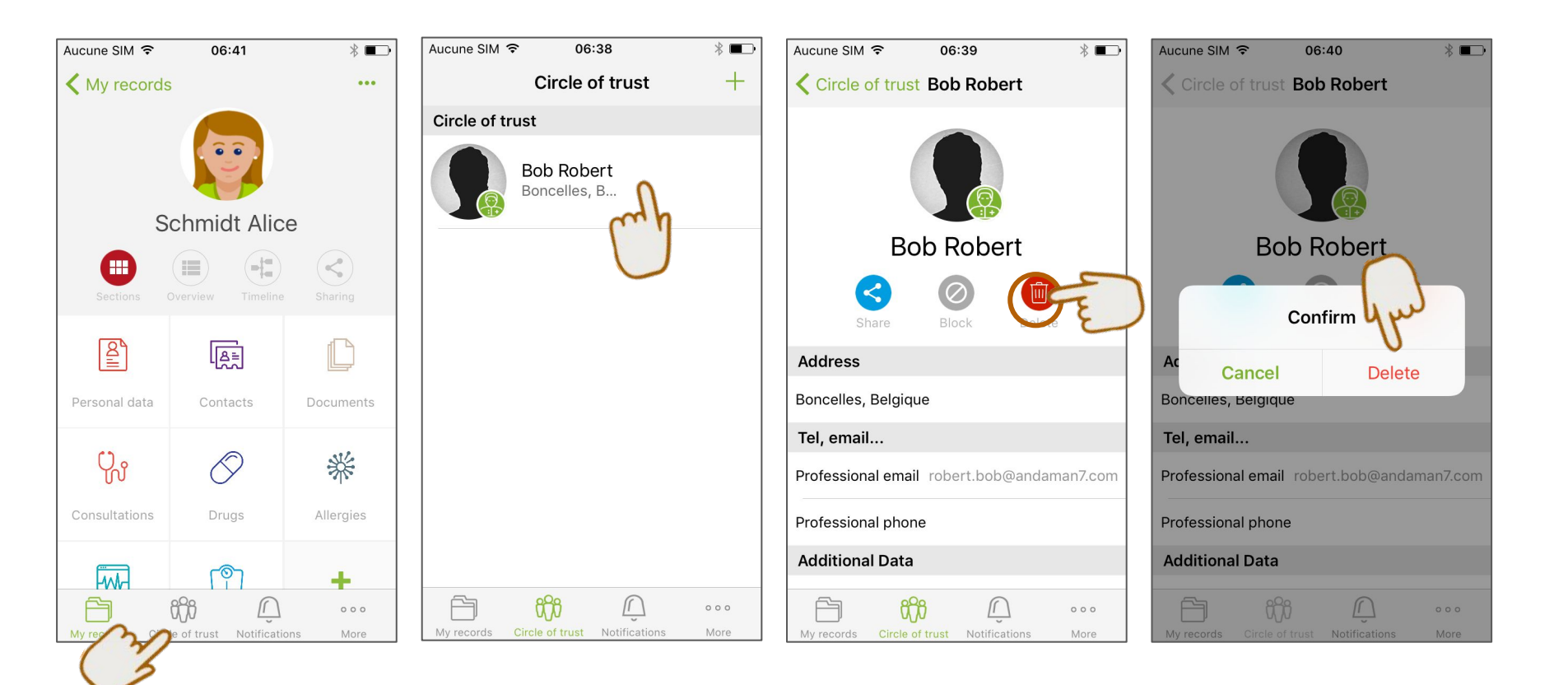

#### THE MENU BAR - Notifications

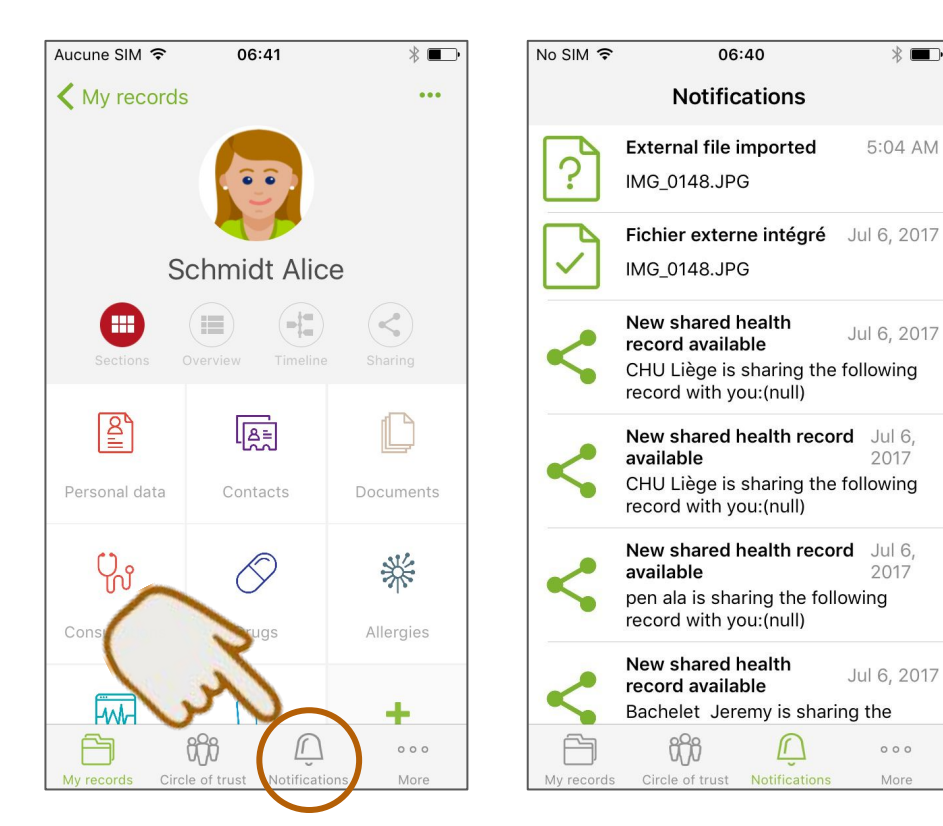

- Displays all received notifications
- Keeps track of imported documents
- Important messages

#### **THE MENU BAR -** Settings

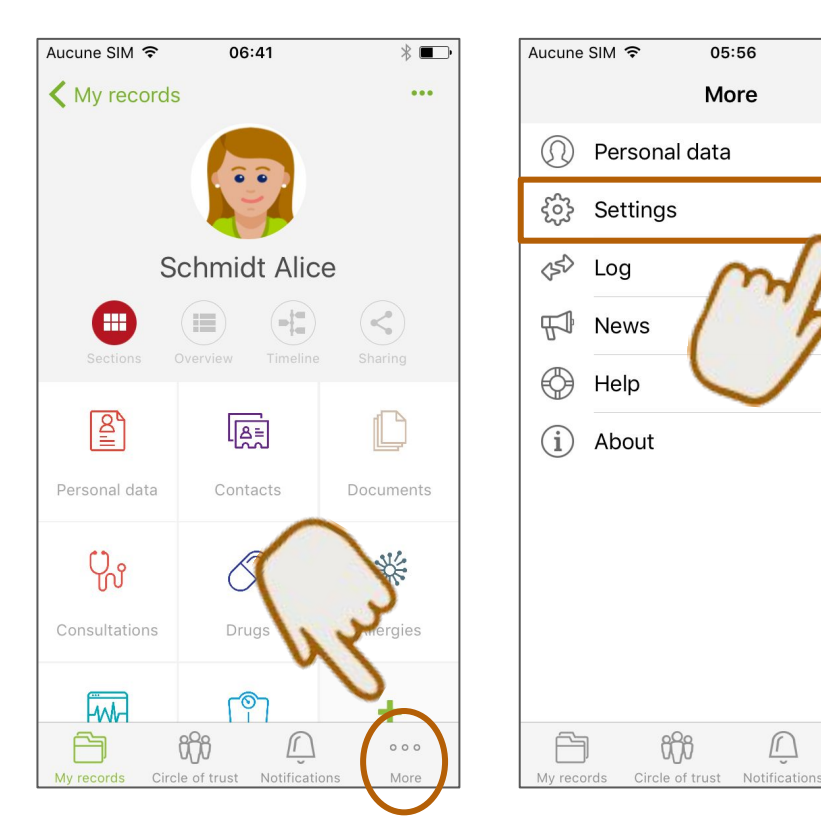

Language parameters 

\*

M

...

Autre

- Password management
- Measuring units options
- Personal data management

#### THE MENU BAR - Synchronisation

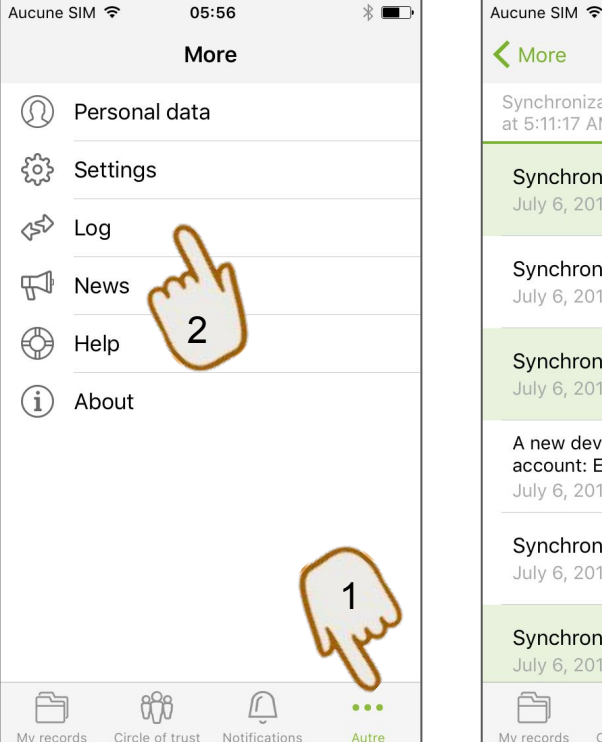

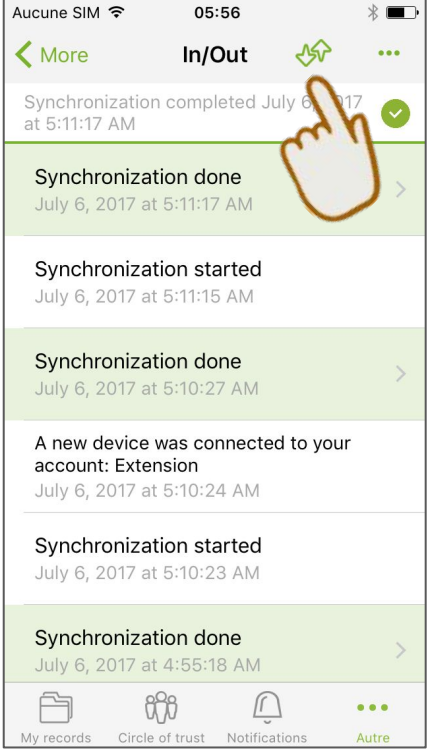

- Allows to receive and/or send medical data if specific sharing rules have been defined
- Logs all details of the synchronizations
- Notifies errors during synchronizations

# CHU-LIÈGE - Receiving data from CHU-Liège

- Request the activation of the service at CHU (<u>online with e-ID OR directly at</u> <u>the hospital</u>)
- Email user (login) Andaman7 must be the same as email given to CHU-Liège.
- You will receive an **email notification** (within 48 hours) letting you know that your documents are available in the app.
- CHU-Liège is now in your Circle Of Trust (but it has no access to your Andaman7 data).
- Only your documents created at least 30 days ago will be sent by CHU-Liège.
- For any more recent document, CHU-Liège will only send it **30 days** after its creation, be patient :)
- The complete procedure is available <u>here</u>

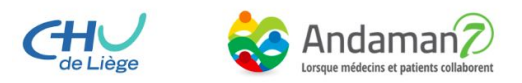

## CHU-LIÈGE - Checklist

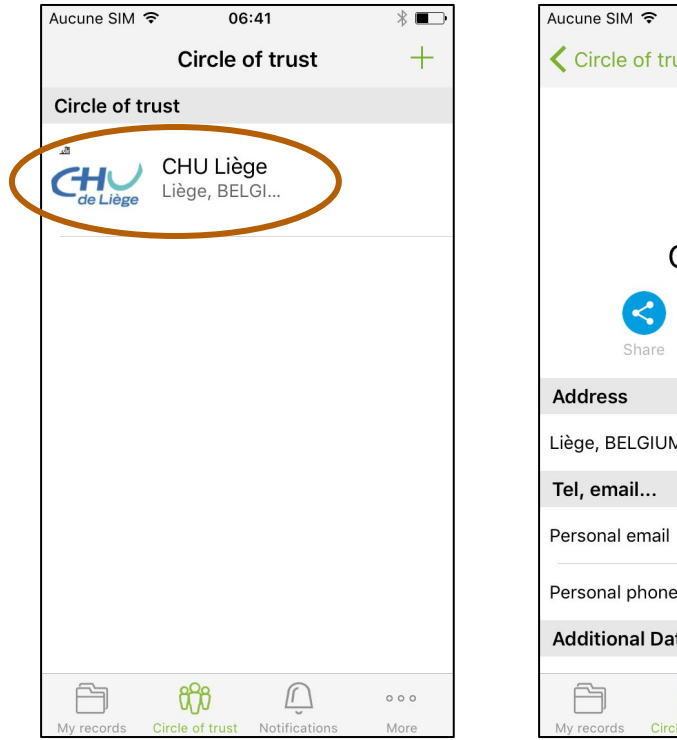

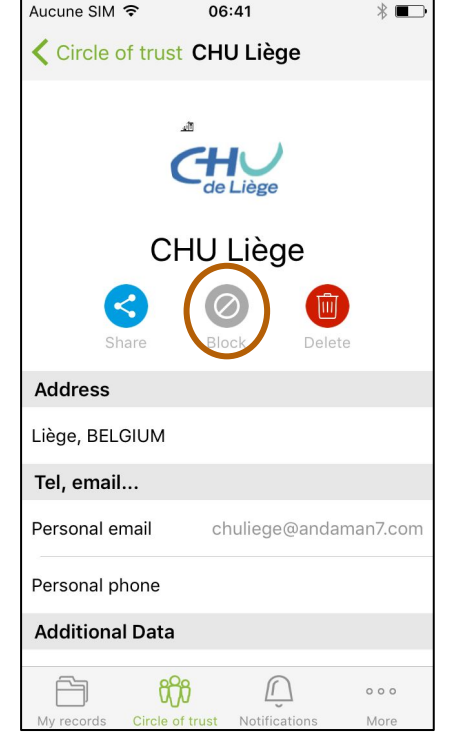

- 1. CHU-Liège **is** in my Circle Of Trust
- CHU-Liège is not blocked (= the "Block" icon must be gray)

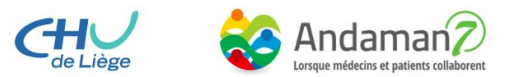

#### **BACKING UP YOUR DATA - Explanation**

Andaman7 is a peer to peer mobile app, not a cloud service.

- The data from your Andaman7 is **NOT on our servers**
- The data from your Andaman7 is **NOT in the cloud**
- Data is **only** stored on your mobile devices

$$A - A \neq Q$$

Advantages : security, flexibility, privacy

⇒ The information you enter in Andaman7 are stored only on mobile devices. Andaman7 doesn't have access to them and will not be able to send them back to you in case of problem, uninstall, loss, etc.

#### BACKING UP YOUR DATA - 2 methods

- 1) Share your complete health record with a person you trust
  - a) Add the person you trust in your Circle Of Trust
  - b) Create a sharing rule that shares all contents of your health record
  - c) If your device is lost, stolen, etc, your contact can share everything back to you

- 2) Use an additional mobile device
  - a) Login into Andaman7 from your additional device
  - b) Use the same Login/password as your first device
  - c) Start a synchronisation on both devices
  - d) All information is accessible on both devices.

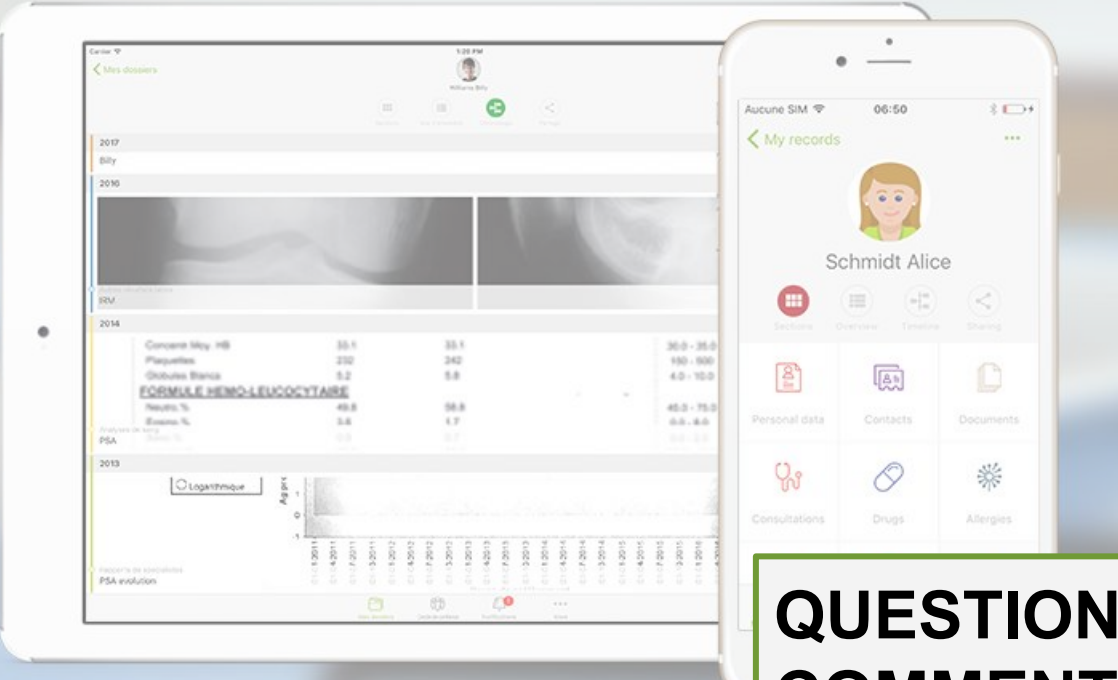

# QUESTION ? COMMENT ? $\Rightarrow$ FACEBOOK USERS GROUP $\Rightarrow$ SUPPORT@ANDAMAN7.COM $\Rightarrow$ FAQ ANDAMAN7